| Guide to Login to Google Mail and Google Meet                                                                                                    |                                                                          |
|----------------------------------------------------------------------------------------------------|--------------------------------------------------------------------------|
| 1) Open up your internet browser.                                                                                                    |                                                                          |
| Recommended browsers:                                                                                                    | o chrome                                                                 |
| Google Chrome                                                                                                    |                                                                          |
| 2) Type in mconline.sg in the address bar                                                                                                    | New Tab × +   ← → C commonline.sg   Imported From Go S Google Bookmark S |
| 3)Alternatively, you may look for MC Login<br>link in our school website homepage:<br>konghwa.moe.edu.sg                                                                                                    | Quick Links                                                              |
| 4) Type in student's username.                                                                                                    | Singapore Site                                                           |
| Student's user id = First 5 characters of<br>student's name in Birth Cert + Last 4 digits of<br>Birth Cert number and the last alphabet of<br>Birth Cert number                                                                                       | Login ID<br>Login ID                                                     |
| Example: Student Name: Tan Ah Boy Bryan<br>BC Number: T1123456A                                                                                                    | khs                                                                      |
| Login ID: TANAH3456A                                                                                                    | Password                                                                 |
| 5) Current Password "khs2020A"                                                                                                    | Current Password                                                         |
| New Password (min 8 chars, recommended 12 chars alphanumeric)                                                                                                    | New Password<br>(Min 8 chars)                                            |
| Please remember your own password                                                                                                    | Confirm Password<br>(Min 8 chars)                                        |
| 6) Once you login, look for the left side menu<br>bar and go to Google Apps>Email<br>There will be a pop-up window and the email<br>agreement will load, if you encounter an<br>error, close the pop-up window and click on<br>email again to reload. | Google Apps<br>• Email<br>• Drive<br>• Sites<br>• Calendar               |

| 7) Once the email loads you can access the following from the top right corner of the screen, Google Meet and Google Classroom. | ⑦ III G Suite                                                                                      |
|----------------------------------------------------------------------------------------------------|----------------------------------------------------------------------------------------------------|
|                                                                                                    |                                                                                                    |
|                                                                                                    | Account Gmail Drive                                                                                |
|                                                                                                    |                                                                                                    |
|                                                                                                    | ity Classroom Docs Sheets                                                                          |
|                                                                                                    |                                                                                                    |
|                                                                                                    | <b>I 31 ( I )</b>                                                                                  |
|                                                                                                    | e s Slides Calendar Meet                                                                           |
|                                                                                                    |                                                                                                    |
|                                                                                                    | e ( Sites Contacts                                                                                 |
|                                                                                                    | ht                                                                                                 |
| 7) In Google Meet type in the code given by the teacher to join the meet                                                        | Join or start a meeting X                                                                          |
|                                                                                                    | Enter the meeting code or nickname. To start your own meeting,<br>enter a nickname or leave blank. |
|                                                                                                    | · · · · · · · · · · · · · · · · · · ·                                                              |
|                                                                                                    |                                                                                                    |
|                                                                                                    | Learn how to schedule a meeting in Calendar Continue                                               |
|                                                                                                    |                                                                                                    |

| If you are using an iPad or tablet, please<br>download the MEET app and request the<br>code from your teacher |                            |
|----------------------------------------------------------------------------------------------------|----------------------------|
| Observe the protocol from your teacher                                                                        | Have a great time meeting! |